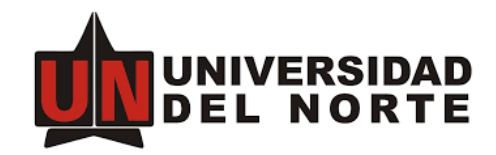

#### GUIA PARA DESCARGAR SUS IMAGENES DE GOOGLE FOTOS.

Utilizando el servicio Google Takeout usted podrá solicitar una copia de todo el contenido de Google Fotos en 1 o varios archivos de formato ZIP, para posteriormente descargarlos y almacenarlos en su disco o en el servicio en la nube de su preferencia. En estas instrucciones se muestra primero como validar cuanto espacio está utilizando en Google Fotos, seguidamente como descargar sus imágenes con Google Takeout y descomprimirlas en su computador. Finalmente encontrará como borrar sus imágenes de Google Fotos. (Google Fotos no está relacionado con las fotos o imágenes que usted haya cargado en su Google Drive).

## \*Favor tener presente que el 17 de junio de 2022 se eliminarán las imágenes de Google Fotos en las cuentas Uninorte.

#### **REVISAR EL ESPACIO OCUPADO POR GOOGLE FOTOS**

Ingrese a <u>https://drive.google.com/drive/u/0/quota</u> e inicie sesión con su cuenta Uninorte si así lo requiere, luego de esto se le mostrará el espacio total ocupado con su cuenta y el de Google Fotos.

| Almacena | amiento                     |                   |          |         | Copias de seguridad | í |
|----------|-----------------------------|-------------------|----------|---------|---------------------|---|
| 0        | Total utilizado<br>306.5 MB | <b>▲</b><br>Drive | M        | Fotos   |                     |   |
|          | 000,0 1112                  | 35 MB             | 260,8 MB | 10,4 MB |                     |   |

# SOLICITAR LA COMPRESIÓN DE LAS IMÁGENES EN GOOGLE TAKEOUT PARA SU DESCARGA

Acceda a https://takeout.google.com e inicie sesión con su cuenta Uninorte.

| G Google Takeout X S Página principa    | i de Microsoft Ofi 🗴   🚾 Guia para descargar fotos de Go 🗴   🧑 Nueva pestaña 🛛 🗙   🕂                                                                                      | ~   | / | - | ٥ | > | ( |
|-----------------------------------------|----------------------------------------------------------------------------------------------------|-----|---|---|---|---|---|
| ← → C                                   | .t ල්                                                                                                    | 2 7 | 4 | * | • |   |   |
| 👯 Aplicaciones 💪 Gmail 💶 YouTube 🛃 Maps |                                                                                                    |     |   |   |   |   |   |
| Google Cuenta                           |                                                                                                    |     | : |   |   |   | ^ |
| <del>(</del>                            | Google Takeout                                                                                                    |     |   |   |   |   |   |
|                                         | Tu cuenta, tus datos.<br>Exporta una copia del contenido de tu cuenta de Google para<br>tener una copia de seguridad o utilizarlo en un servicio que no<br>sea de Google. |     |   |   |   |   |   |
| 1                                       | TUS EXPORTACIONES                                                                                                    |     |   |   |   |   |   |
|                                         | Tu última exportación<br>Google Fotos el 12 de mayo de 2022                                                                                                    |     |   |   |   |   |   |
|                                         | Vescargar 2 IIIds Cestionar exportaciones                                                                                                    |     |   |   |   |   |   |

En la página principal de Google Takeout seleccione la opción "Desmarcar todo"

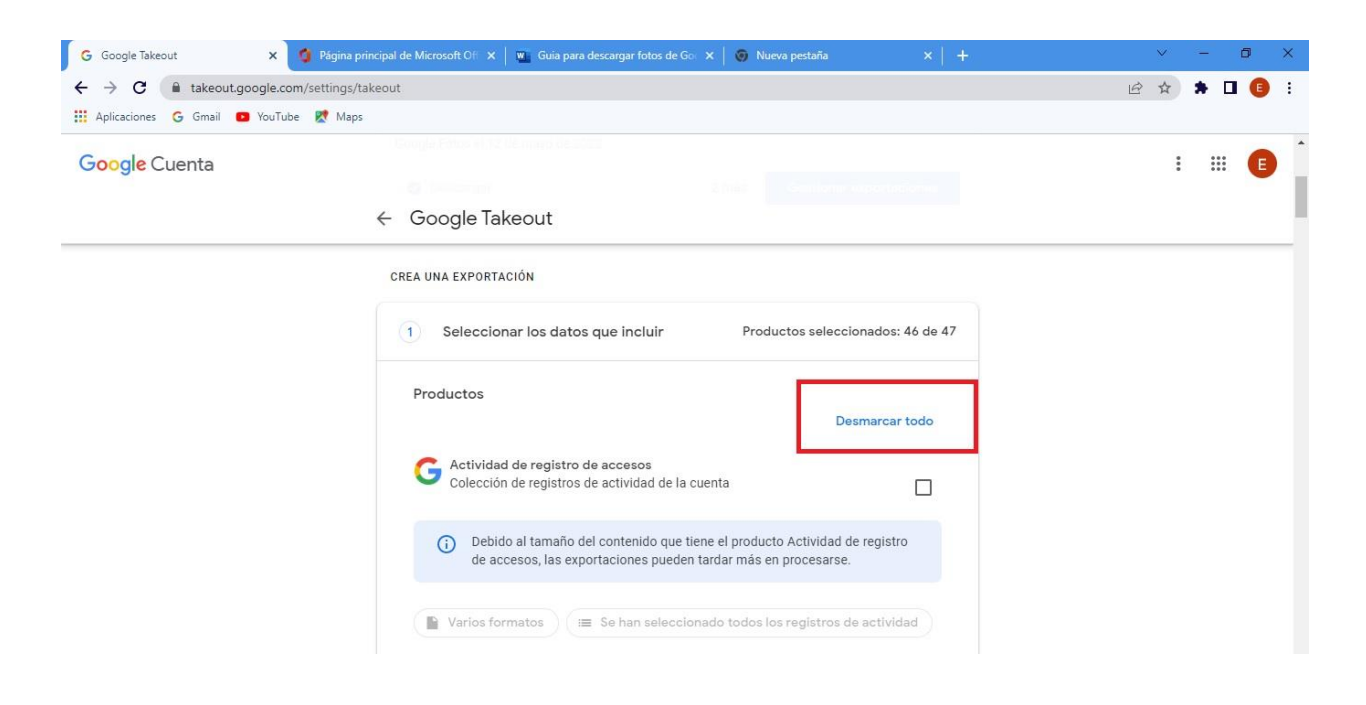

Localice Google Fotos y selecciónela para proceder solamente con la copia de los archivos de este servicio.

![](_page_2_Picture_1.jpeg)

Una vez seleccionada la casilla de Google Fotos, vaya hasta la parte inferior de la página. Luego haga Clic en la opción **"Siguiente paso".** 

![](_page_2_Picture_3.jpeg)

Una vez seleccionada la opción "Siguiente paso" se mostrará lo siguiente:

![](_page_3_Picture_1.jpeg)

Vaya a la parte inferior de la página y seleccione la opción "Crear exportación".

![](_page_3_Picture_3.jpeg)

Política de Privacidad · Términos del Servicio · Ayuda

Cuando Takeout termine de procesar la información, le enviará un mensaje a su correo Uninorte como el que se muestra a continuación. Haga clic en **"Descargar tus archivos"**.

|                                                                | Google                                                                          |                   |
|----------------------------------------------------------------|---------------------------------------------------------------------------------|-------------------|
|                                                                | Tu cuenta, tus datos                                                            |                   |
| Terminamos de crear una copia<br>Puedes descargar los archivos | a de los datos de Google que solicitaste el 26 c<br>hasta el 3 de mayo de 2022. | le abril de 2022. |
| La descarga incluirá datos de l                                | os siguientes servicios:                                                        |                   |
| Drive                                                          |                                                                                 |                   |
|                                                                | Administrar exportaciones                                                       |                   |
|                                                                | Descargar tus archivos                                                          |                   |
| Te enviamos este mensaje por                                   | que recientemente usaste el servicio <u>Google T</u>                            | akeout            |
| Política de Privacidad   Condiciones de                        | I Servicio                                                                      | Google            |

#### **DESCARGA DE ARCHIVOS DE TAKEOUT**

En la página de Gestión de Takeout seleccione las copias que desea guardar, tenga en cuenta que pueden ser una o más, luego haga clic en "**Descargar**"

| Aplicaciones G Gmail 🖸 YouTub | e 🕂 Maps                                                                                                    |                                                                                                    |                                                                                                |                                                                                                    |                                                                        |   |   |   |   |
|-------------------------------|----------------------------------------------------------------------------------------------------|----------------------------------------------------------------------------------------------------|------------------------------------------------------------------------------------------------|----------------------------------------------------------------------------------------------------|------------------------------------------------------------------------|---|---|---|---|
| Google Cuenta                 |                                                                                                    |                                                                                                    |                                                                                                |                                                                                                    |                                                                        | : | : | # | E |
|                               | ← Gestion                                                                                                    | har las e                                                                                                    | exportaci                                                                                      | ones                                                                                                    |                                                                        |   |   |   |   |
|                               | Antes de copiar tu<br>empresa en cuest<br>tus fotos o contac<br>Evita descargar tu<br>personas puedan<br>Accede a tu cuent<br>la opción de elimi | is datos en o<br>ión. Asegúrat<br>itos, si decide<br>is exportacion<br>verlas.<br>ta de Google<br>nar la cuenta | tro servicio, revi<br>te de que pueda<br>es abandonar es<br>nes en ordenad<br>para descubrir o | isa las políticas de exportaci<br>is recuperar el contenido im;<br>se servicio más adelante.<br>ores públicos o guardarlas d<br>ptras formas de gestionar tu: | ón de datos de la<br>portante, como<br>onde otras<br>s datos, incluida |   |   |   |   |
|                               |                                                                                                    | Creado                                                                                                    | Disponible                                                                                     | Detalles                                                                                                    |                                                                        |   |   |   |   |
|                               | Exportación                                                                                                    | el                                                                                                    | hasta                                                                                          |                                                                                                    |                                                                        |   |   |   |   |
|                               | Exportación<br>Google<br>Fotos<br>menos de 1<br>MB                                                                                               | el<br>13 de<br>mayo<br>de 2022                                                                                  | hasta<br>20 de<br>mayo de<br>2022                                                              | t Descargar                                                                                                    | ~                                                                      |   |   |   |   |

| Inicie sesión con su cuenta Uninorte | para otorgar el | permiso de descarga. |
|--------------------------------------|-----------------|----------------------|
|--------------------------------------|-----------------|----------------------|

| 7 G accounts.google.com/signin/v2/challenge/<br>licaciones G Gmail 🖸 YouTube 🕅 Maps | Malcourune=urtb?x974x5f2x5F14K60nr@oddleYouux5f14K60nf2x5f00Millo90x2912x97d201d006-9a13-4431-9200-51*** 🗔 🕅 桶            |
|-------------------------------------------------------------------------------------|----------------------------------------------------------------------------------------------------|
|                                                                                     | Google  @uninorte.edu.co >  Debes verificar que eres tú para poder continuar  Introduce tu contraseña  Mostrar contraseña |
|                                                                                     | ¿Has olvidado tu contraseña? Siguiente                                                                                    |

Una vez iniciamos otorgamos el permiso con nuestro usuario, usted podrá descargar el o los archivos .ZIP en el cual estarán sus imágenes de **Google Fotos.** 

| Aplicaciones Ġ Gmail 🧰 YouTube | /settings/takeout/downloads/user=10/8863510366901326/18/rapt=AbjHL4PCgxALvgb4L/SSkUD_UNIDikCMKWsviltz-cmv/L6994krr15CzIO-R                                                                                                    | E A |   | •     |
|--------------------------------|----------------------------------------------------------------------------------------------------|-----|---|-------|
| oogle Cuenta                   |                                                                                                    |     | : | <br>E |
|                                | ← Gestionar las exportaciones                                                                                                    |     |   |       |
|                                | Antes de copiar tus datos en otro servicio, revisa las políticas de exportación de datos de la<br>empresa en cuestión. Asegúrate de que puedas recuperar el contenido importante, como<br>tus fotos o contactos, si decides abandonar ese servicio más adelante.<br>Evita descargar tus exportaciones en ordenadores públicos o guardarlas donde otras<br>porcense puedon undas. |     |   |       |
|                                | Accede a tu cuenta de Google para descubrir otras formas de gestionar tus datos, incluida<br>la opción de eliminar la cuenta.                                                                                                    |     |   |       |
|                                | Accede a tu cuenta de Google para descubrir otras formas de gestionar tus datos, incluida<br>la opción de eliminar la cuenta.           Exportación         Creado         Disponible           el         hasta         Detalles                                                                                                    |     |   |       |

Después de descargados el o los archivos comprimidos de nuestras fotos, haga Clic en **"Mostrar en carpeta"**. Si en su caso sólo se descargó un solo archivo, puede extraerlo con la herramienta del sistema operativo. Si cuenta con 2 o más archivos, le recomendamos descargar e instalar el software libre 7-Zip (disponible en <u>https://www.7-zip.org/download.html</u>), el cual le permitirá descomprimir todos sus archivos y mantener la misma estructura de carpetas y álbumes de Google Photos.

#### DESCOMPRESIÓN DE 1 ARCHIVO UTILIZANDO LA HERRAMIENTA DE WINDOWS

Una vez descarga su archivo comprimido, seleccione la opción "Mostrar en carpeta"

| Google Cuenta               |                                                          |                                     |                          |                       |                   |        | : | <br>0 |
|-----------------------------|----------------------------------------------------------|-------------------------------------|--------------------------|-----------------------|-------------------|--------|---|-------|
|                             | ÷                                                        | Gestiona                            | r las export             | taciones              |                   |        |   |       |
|                             |                                                          | Google<br>Fotos<br>menos de 1<br>MB | 19 de<br>mayo de<br>2022 | 26 de mayo<br>de 2022 | O Descargar       | ~      |   |       |
|                             |                                                          | Drive<br>73,6 MB                    | 12 de<br>mayo de<br>2022 |                       | Abrir en OneDrive | ~      |   |       |
|                             |                                                          | Drive<br>73,6 MB                    | 12 de<br>mayo de<br>2022 | 19 de mayo<br>de 2022 | S Descargar       | ~      |   |       |
| ſ                           | Abrir<br>Abrir siempre archivos de                       | este tipo                           |                          |                       | Crear otra expo   | tación |   |       |
| Dolftico de Drivacidad + 15 | Abrir<br>Abrir siempre archivos de<br>Mostrar en carpeta | este tipo                           |                          |                       |                   |        |   |       |

Luego que abra la carpeta en donde se encuentra su archivo seleccione la opción "**Extraer todo**" y saldrán sus archivos descomprimidos.

| $\leftrightarrow$ $\rightarrow$ $\checkmark$ $\uparrow$ $\checkmark$ $\checkmark$ Este equipo $\rightarrow$ Downloa | ads                                                   |                                                                                                    |                                                                                                    | ~ C                                    | م |
|----------------------------------------------------------------------------------------------------|-------------------------------------------------------|----------------------------------------------------------------------------------------------------|----------------------------------------------------------------------------------------------------|----------------------------------------|---|
| <ul> <li>Acceso rápido</li> <li>Escritorio</li> </ul>                                                               | Nombre<br>image<br>OneDrive_1_23-5-2022               | Fecha de modificación T<br>23/05/2022 3:52 p. m. A<br>23/05/2022 8:05 a. m. C                                                                                                    | Tipo Tamaño<br>Archivo PNG 76<br>Fargeta comprimi 90.716                                                                                                    | i KB                                   |   |
|                                                                                                    | V la semana pas X      C     E                        | intro     intro     an nueva  archivo ZIP ata de acceso     Alt+intro                                                                                                    | eta comprimi 148.701<br>eta comprimi 62.273<br>reta comprimi 79.646<br>me HTML Do 392<br>ivo JSON 1<br>ivo JSON 1<br>ivo JSON 1<br>ivo JSON 1<br>ivo JSON 1                                                                                                    | KG<br>KG<br>KG<br>KG<br>KG<br>KG<br>KG |   |
| > ↓ Downloads<br>> ■ Excitorio<br>> ● Imágenes<br>> ● Musica<br>> ■ 10 Videos                                       | captura interfa     captura interfa     captura maten | pciones         Mayús+Pio           j         20/05/2022 7:08 a. m.         #           20/05/2022 7:08 a. m.         #         20/05/2022 7:08 a. m.         #           20/05/2022 7:08 a. m.         #         20/05/2022 7:08 a. m.         # | ivo JSON     ivo JSON     i     ivo JSON     i     ivo JSON     i     i     ivo JSON     i     i     i     ivo JSON     i     i | KB<br>KB<br>KB<br>KB                   |   |

#### DESCOMPRESIÓN DE VARIOS ARCHIVOS CON 7-ZIP

Si usted desea mantener la estructura de carpetas o álbumes de Google Foto, le recomendamos instalar el software libre 7-Zip, que puede descargar en <u>https://www.7-zip.org/download.html</u>. Después de instalado, por favor búsquelo y ábralo.

![](_page_7_Picture_2.jpeg)

En la parte superior izquierda y seleccione la opción "Abrir"

| Abrir                 | Enter         | -                | ×                                 | ที         |             |          |  |  |  |
|-----------------------|---------------|------------------|-----------------------------------|------------|-------------|----------|--|--|--|
| Abrir dentro          | Ctrl+PgDn     | r Mover          | Borrar Info                       | mación     |             |          |  |  |  |
| Abrir dentro *        |               |                  |                                   |            |             |          |  |  |  |
| Abrir dentro =        | Chift - Enter | Modificado       | Creado                            | Comentario | Directorios | Ficheros |  |  |  |
| Ver                   | F2            | 2022-02-01 13:18 | 2021-06-05 07:10                  |            |             |          |  |  |  |
| Editar                | F4            | 2022-05-16 08:31 | 2022-05-16 08:31                  |            |             |          |  |  |  |
|                       |               | 2022-01-25 06:57 | 2022-01-25 06:57                  |            |             |          |  |  |  |
| Renombrar             | F2            | 2022-01-26 11:31 | 2022-01-26 11:31                  |            |             |          |  |  |  |
| Copiar a              | FD            | 2022-01-26 09:00 | 2022-01-26 07:50                  |            |             |          |  |  |  |
| Nover a               | FO            | 2022-05-20 10:00 | 2022-01-25 07:13                  |            |             |          |  |  |  |
| bollar                | Dei           | 2022-01-26 07:35 | 2022-01-26 07:35                  |            |             |          |  |  |  |
| Dividir archivo       |               | 2021-06-05 07:10 | 2021-06-05 07:10                  |            |             |          |  |  |  |
| Combinar archivos     |               | 2022-05-20 10:57 | 2021-06-05 07:10                  |            |             |          |  |  |  |
| Propiedades           | Alt+Enter     | 2022-01-27 07:42 | 2021-06-05 07:10                  |            |             |          |  |  |  |
| Comentario            | Ctrl+Z        | 2022-05-13 09:49 | 2021-06-05 07:10                  |            |             |          |  |  |  |
| CRC                   | >             | 2022-05-20 10:00 | 2022-01-25 06:50                  |            |             |          |  |  |  |
| Crear carpeta         | F7            | 2022-01-26 03:06 | 2022-01-26 03:06                  |            |             |          |  |  |  |
| Crear archivo         | Ctrl+N        | 2022-01-25 07:39 | 2021-06-05 07:01                  |            |             |          |  |  |  |
| Vincular              |               | 2022-05-18 08:21 | 2021-06-05 07:01 2022-01-26 11:57 |            |             |          |  |  |  |
| Fluios alternativos   |               | 2022-05-20 10:00 | 2022-01-25 06:50                  |            |             |          |  |  |  |
|                       | 111 21        | 2022-05-20 10:00 | 2022-01-25 06:57                  |            |             |          |  |  |  |
| Salir                 | Alt+F4        | 2022-05-20 10:00 | 2022-01-25 06:50                  |            |             |          |  |  |  |
| control of the second | 320 J2C JEE   | 2022-05-20 10-00 | 2022-01-25 06:50                  |            |             |          |  |  |  |

A continuación, seleccione sus archivos comprimidos y luego haga clic en "Extraer"

| Archino Ed     | Administrador  | Download   | ls\takeout\<br>lerramienta                      | s Avarda                                                                                   |                                                                                                  |                                          |             |          |  |                          | 2        | - 0                     | × |
|----------------|----------------|------------|-------------------------------------------------|--------------------------------------------------------------------------------------------|--------------------------------------------------------------------------------------------------|------------------------------------------|-------------|----------|--|--------------------------|----------|-------------------------|---|
| Agregar        | Extraer        | Probar     | Copia                                           | r Mover                                                                                    | X<br>Borrar In                                                                                   | <mark>ពី</mark><br>formación             |             |          |  |                          |          |                         |   |
| 🔊 📄 C:\        | Users\Adminis  | trador\Dov | vnloads\tal                                     | keout\                                                                                     |                                                                                                  |                                          |             |          |  |                          |          |                         | ~ |
| 2021.zp        |                |            | 1 288 986<br>1 009 753<br>9 454 337<br>9 16 098 | Modificado<br>2022-05-20 07:03<br>2022-05-20 07:03<br>2022-05-20 07:03<br>2022-05-20 07:03 | Creado<br>2022-05-20 11:<br>2022-05-20 11:<br>2022-05-20 11:<br>2022-05-20 11:<br>2022-05-20 11: | Comentario<br>23<br>23<br>23<br>23<br>23 | Directorios | Ficheros |  |                          |          |                         |   |
| 4 / A elemente | (e) relections | do(e)      | 6 860 2                                         | 74 1 288.0                                                                                 | 2022                                                                                             | -05-20.07-03-24                          |             |          |  |                          |          |                         |   |
| s s            |                | (a) (      |                                                 |                                                                                            | Ez 2022                                                                                          | 03 20 01.03.24                           |             |          |  | ^ ☎ <sup>ESP</sup><br>ES | ବ୍ଦ ଏ× 🐿 | 11:26 a. m<br>20/05/202 | 2 |

Una vez hacemos clic en "Extraer" abrirá la siguiente interfaz, seleccionamos la ruta donde se guardarán.

- 1. En la casilla "Modo de directorio" seleccione "Directorio completo"
- 2. En la casilla "Sobrescribir" seleccione "Con confirmación"
- 3. Haga clic en "Aceptar"

| regar            | Extraer       | V<br>Probar  | Copiar       | mover                    | Borrar                  | <mark>ព្រ</mark><br>Información           |                                                           |
|------------------|---------------|--------------|--------------|--------------------------|-------------------------|-------------------------------------------|-----------------------------------------------------------|
| 🛓 C:\            | Users\Admini  | strador\Down | loads\       |                          |                         |                                           |                                                           |
| ibre<br>ikeout-i | 20220525T1648 | 32Z-001.zip  | Tar<br>16 24 | naño Modi<br>7 169 2022- | ificado<br>-05-25 11:49 | Creado<br>2022-05-25 11:49                | Comentario Directorios Ficheros                           |
|                  |               |              |              |                          |                         | Extraer : C:\Use                          | \Administrador\Downloads\takeout-202205251164832Z-001.zip |
|                  |               |              |              |                          |                         | C:\Users\Administr                        | Ion Downloade takeout-2022052511648322-00111 v            |
|                  |               |              |              |                          |                         | Modo de directorio<br>Directorio completo | de carpeta raíz                                           |
|                  |               |              |              |                          |                         | Sobreescribir<br>Con confirmación         | Restaurar seguridad del archivo                           |
|                  |               |              |              |                          |                         |                                           | Aceptar Cancelar Ayuda                                    |
|                  |               |              |              |                          |                         |                                           |                                                           |
|                  |               |              |              |                          |                         |                                           |                                                           |
|                  |               | 1.7.5        | 16 347 160   | 16.245                   |                         | 2022 05 25 11 40 2                        |                                                           |
| 1000 No. 10      |               |              |              |                          |                         |                                           |                                                           |

Para unificar nuestros archivos en una sola carpeta seleccione la opción "Sí a todo"

| Agregar Extraer                                                                                                    | Probar Copi                                                                                                    | ar Mover                                                                                                    | Borrar                                                                                                    | n Información                                                                                                    |   |
|----------------------------------------------------------------------------------------------------|----------------------------------------------------------------------------------------------------|----------------------------------------------------------------------------------------------------|----------------------------------------------------------------------------------------------------|----------------------------------------------------------------------------------------------------|---|
| C:\Users\Administr                                                                                                    | ador\Desktop\                                                                                                    |                                                                                                    |                                                                                                    |                                                                                                    | N |
| Nembre<br>□ pueba<br>□ Takeout<br>□ GaMS 100 S2.Ink<br>□ GAMS 100 S2.Ink<br>□ Tajeo XVII.Ink<br>■ takeout-2022052571639<br>■ zip 1/jpg<br>■ zip 3/jpg<br>■ zip 3/jpg<br>■ zip 3/jpg<br>■ zip 3/jpg<br>■ zip 3/jpg<br>■ zip 3/jpg | Tamaño<br>282<br>1 525<br>1 651<br>1 021<br>1 6 247 143<br>6 500 658<br>176 861<br>122 264<br>131 468<br>133 173<br>173 840<br>170 633 | Modificado<br>2022-05-25 11:44<br>2022-05-25 11:55<br>2022-01-25 07:30<br>2022-01-26 11:38<br>2022-01-26 11:38<br>2022-01-26 11:16<br>2022-05-25 09:19<br>2022-05-25 11:40<br>2022-05-25 11:40<br>2022-05-25 11:50<br>2022-05-25 11:50<br>2022-05-25 11:55 | Creado<br>2022-05-32<br>2022 (d)<br>2022-45<br>2022-45<br>2022-4<br>2022-4<br>2022-4<br>2022-4<br>2022-4<br>2022-4<br>2022-4<br>2022-4<br>2022-4<br>2022-4<br>2022-4<br>2022-4<br>2022-4<br>2022-4<br>2022-4 | Comentario     Directorios     Ficheros       5-25 11:43     Confirmar sustitución de archivos     X       El directorio ya contiene un archivo cel entano nombre.     2221 KB       Il directorio ya contiene un archivo cel entano nombre.     2221 KB       I directorio ya contiene un archivo cel entano nombre.     221 KB       I directorio ya contiene un archivo cel entano nombre.     221 KB       I directorio ya contiene un archivo cel entano nombre.     221 KB       I directorio ya contiene un archivo cel entano nombre.     221 KB       Conservational archivo estaturel     1601 KB       Contaria directorio ya contiene un archivo cella ano 3byles     1566 KB       Strateger     Modificado: 202205 25 07 19:12       por este otno?     1 Takeout \Google Fotos \       User generaled memory-tiles jaon 3byles     3byles       Modificado: 202205 25 09:40:00     1 Si a todo       No     No a todo     Cancelar |   |
| / 14 elemento(s) selecciona                                                                                                    | do(s) 22 747                                                                                                    | 801 16 247                                                                                                    | 143                                                                                                    | 2022-05-25 09:19:53                                                                                                    |   |

Luego del proceso de descompresión, usted tendrá encontrará una carpeta llamada Google Fotos con sus imágenes y la estructura de carpetas o álbumes.

| 🚞 Google Fotos                                                                                                    |                              |                        |                     |        |                       | - (                    | א ר             |
|----------------------------------------------------------------------------------------------------|------------------------------|------------------------|---------------------|--------|-----------------------|------------------------|-----------------|
| ⊕ Nuevo - 🖌 🚺 🛅 🗐                                                                                                    | 🖻 🔟 🏷 Ordenar - 🗮 Ver -      |                        |                     |        |                       |                        |                 |
| $\leftrightarrow$ $\rightarrow$ $\checkmark$ $\uparrow$ $\stackrel{\frown}{=}$ $\rightarrow$ prueba zip $\rightarrow$ Takeout $\rightarrow$ | Google Fotos >               |                        |                     |        | ~ C                   | Buscar en Google Fotos | م               |
| ✓                                                                                                    | Nombre                       | Fecha de modificación  | Тіро                | Tamaño |                       |                        |                 |
| 🛄 Escritorio 🔹                                                                                                    | 2015                         | 25/05/2022 12:10 p.m.  | Carpeta de archivos |        |                       |                        |                 |
| 🚽 Downloads 🔹 🖈                                                                                                    | 2018                         | 25/05/2022 12:10 p.m.  | Carpeta de archivos |        |                       |                        |                 |
| Documentos                                                                                                    | 2020                         | 25/05/2022 12:10 p.m.  | Carpeta de archivos |        |                       |                        |                 |
| 📕 Imágenes 🛷                                                                                                    | 2021                         | 25/05/2022 12:10 p.m.  | Carpeta de archivos |        |                       |                        |                 |
| logs de catedraticos                                                                                                    | Photos from 2022             | 25/05/2022 12:10 p. m. | Carpeta de archivos |        |                       |                        |                 |
| logs de funcio                                                                                                    | print-subscriptions          | 25/05/2022 9:48 a. m.  | Documento Adob      | 1 KB   |                       |                        |                 |
| logs de funcio 2                                                                                                    | shared_album_comments        | 25/05/2022 9:48 a.m.   | Documento Adob      | 1 KB   |                       |                        |                 |
|                                                                                                    | user-generated-memory-titles | 25/05/2022 9:48 a.m.   | Documento Adob      | 1 KB   |                       |                        |                 |
| Iogs de funcioz                                                                                                    |                              |                        |                     |        |                       |                        |                 |
| 👻 💻 Este equipo                                                                                                    |                              |                        |                     |        |                       |                        |                 |
| > 📓 Documentos                                                                                                    |                              |                        |                     |        |                       |                        |                 |
| > 🛓 Downloads                                                                                                    |                              |                        |                     |        |                       |                        |                 |
| > 🛅 Escritorio                                                                                                    |                              |                        |                     |        |                       |                        |                 |
| > 🛃 Imágenes                                                                                                    |                              |                        |                     |        |                       |                        |                 |
| > 🕖 Música                                                                                                    |                              |                        |                     |        |                       |                        |                 |
| > 🛃 Vídeos                                                                                                    |                              |                        |                     |        |                       |                        |                 |
| > 🖳 Disco local (C:)                                                                                                    |                              |                        |                     |        |                       |                        |                 |
| 8 elementos                                                                                                    |                              |                        |                     |        |                       |                        |                 |
| 📕 P 🖬 🚳 😋 🁰 🎴                                                                                                    | Dz 🥠                         |                        |                     |        | ∧ & <sup>ESI</sup> LA | 。<br>令                 | p. m.<br>2022 2 |

## COMO ELIMINAR IMÁGENES EN GOOGLE FOTOS

Diríjase a **Google fotos** <u>https://photos.google.com/albums</u> e inicie sesión con su usuario Uninorte. Una vez inicie sesión con su usuario, diríjase a la casilla de **"Fotos".** 

Para eliminar una sola imagen, haga clic en la parte superior izquierda de esta y luego en el ícono de Eliminar. Confirme que desea enviar la imagen a la papelera.

![](_page_10_Picture_3.jpeg)

Para borrar un bloque de imágenes, seleccione la primera foto, presiona la tecla Shift y sin soltarla haga clic en la última imagen a eliminar. Luego haga clic en Eliminar.

![](_page_10_Picture_5.jpeg)

## CÓMO ELIMINAR ÁLBUMES DE GOOGLE FOTOS

Para eliminar uno o más álbumes diríjase a la casilla de "Álbumes" y selecciónelo.

![](_page_11_Picture_2.jpeg)

Una vez seleccionado el álbum haga clic en los tres puntos de la parte superior derecha.

![](_page_11_Picture_4.jpeg)

Seleccione la opción "Eliminar".

![](_page_12_Picture_0.jpeg)

A continuación, confirme que desea eliminarlo.

![](_page_12_Picture_2.jpeg)

## CÓMO VACIAR LA PAPELERA DE RECICLAJE

Luego de realizar los pasos anteriores, diríjase a la papelera y haga clic en "vaciar papelera".

![](_page_13_Picture_2.jpeg)